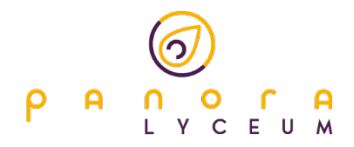

## Handleiding - Inloggen in Zermelo

t.b.v. inzage in het rooster, het inschrijven voor keuzelessen of het kiezen van een profiel- en/of vakken(pakket).

Op het Panora Lyceum maken we gebruik van **Zermelo**. Zermelo is een roosterprogramma dat wij op het Panora Lyceum gebruiken om onder andere het rooster te maken. Naast Magister kun je je rooster ook in Zermelo inzien. In leerjaar 3 gebruiken we Zermelo ook om jouw vakkenkeuze voor periode 4 kenbaar te maken. Hiernaast leg je jouw profiel- en vakkenpakketkeuze voor leerjaar 4 (en verder) ook via Zermelo vast.

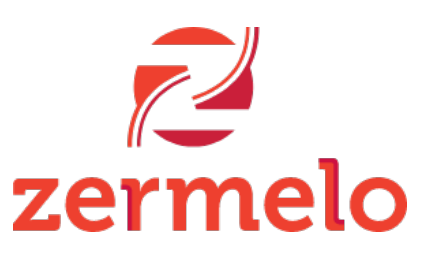

Voor het inloggen in Zermelo en het kenbaar maken van deze keuzes volg je onderstaande stappen. Dit kun je het beste doen op een laptop/computer. Op een smartphone laat de site niet altijd het keuze menu zien.

- **1** Start een browser op.
- 2 Ga naar: <u>www.panoralyceum.zportal.nl</u>

| 2 Zermelo panoralyceum × +        |                                      | ~ - ø ×                  |
|-----------------------------------|--------------------------------------|--------------------------|
| ← → ♂ ( a panoralyceum.zportal.nl |                                      | 🖻 🖈 🗖 🍪 i                |
| ← → C a paroralyceum.zportal.nl   | Contract Service                     | <i>≌</i> ★ <b>0 ()</b> : |
|                                   | Versie 23.01.0 prod5   Status portal |                          |
|                                   |                                      |                          |
|                                   |                                      |                          |

**3** Klik op Login met Single-Sign-On. Of voer je e-mailadres en wachtwoord in.

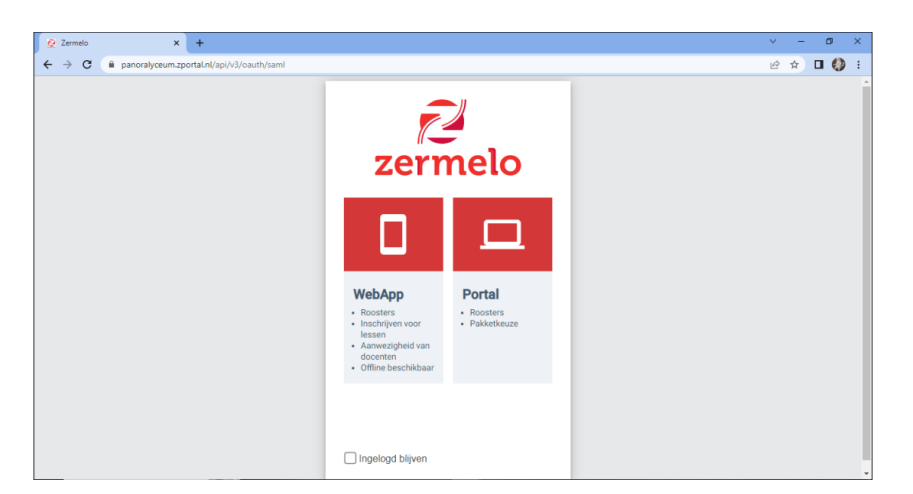

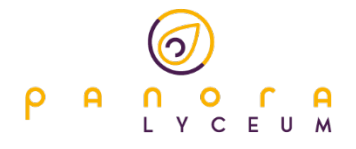

**4** Klik op Portal.

|                  | Dagroo                                                                                                    | Dagrooster (do 9-2) |       |         |             |          |     |     |     |                                                                                                    |                                               | Wijzigingen van deze week |           |          |          |     |     |     | ^ Min sneikoppelingen   |
|------------------|----------------------------------------------------------------------------------------------------|---------------------|-------|---------|-------------|----------|-----|-----|-----|----------------------------------------------------------------------------------------------------|-----------------------------------------------|---------------------------|-----------|----------|----------|-----|-----|-----|-------------------------|
| Velkom           | type                                                                                                    | uur                 | van   | tot     | Doc         | Vak      | Grp | Lok | ¢   | type                                                                                                    | dag                                           | uur                       | van       | tot      | Doc      | Vak | Grp | L   | A Zermelo Portal nieuws |
| 1966 (1999).     | (es. )                                                                                                    |                     | 09:00 | 09:40   |             | ak       | h3c | 101 |     |                                                                                                    |                                               |                           |           |          |          |     |     |     | Status Zermelo Portal   |
| Vijn rooster     | les                                                                                                    | u2                  | 09.40 | 10:20   | EMNW        | foof     | h3c | 104 |     |                                                                                                    |                                               |                           |           |          |          |     |     |     | Mededeling van de dag   |
|                  | liels                                                                                                    | u3                  | 10:20 | 11:00   | KPRR        | gs       | h3c | 201 |     |                                                                                                    |                                               |                           |           |          |          |     |     |     |                         |
| vijn afspraken   | les                                                                                                    | u4                  | 11:20 | 12:00   | DMTB        | ec       | h3c | 202 |     |                                                                                                    |                                               |                           |           | Makes a  |          |     |     |     |                         |
|                  | les .                                                                                                    | u5                  | 12:00 | 12:40   | LKNM        | wi       | h3c | 204 |     |                                                                                                    |                                               |                           | seen resu | itaten g | evonden. |     |     |     |                         |
| vijn keuzepakket | les                                                                                                    | u6                  | 13:10 | 13:50   | KRSE        | ne       | h3c | 105 |     |                                                                                                    |                                               |                           |           |          |          |     |     |     |                         |
|                  | les                                                                                                    | u7                  | 13:50 | 14:30   | MLGK        | mi       | h3c | 207 |     |                                                                                                    |                                               |                           |           |          |          |     |     |     |                         |
|                  | les                                                                                                    | u8                  | 14:30 | 15:10   | MLGK        | lob      | h3c | 207 |     |                                                                                                    |                                               |                           |           |          |          |     |     |     |                         |
|                  | 1                                                                                                    |                     |       |         |             |          |     |     | 1.  |                                                                                                    |                                               |                           |           |          |          |     |     |     |                         |
|                  | Contraction of the local distance of the local distance of the loc |                     |       |         |             |          |     |     | 650 | En faite annual de la companya de la companya de la companya de la companya de la companya de la companya de la |                                               |                           |           |          |          |     |     | 650 |                         |
|                  | Meded                                                                                                    | eingen              |       |         |             |          |     |     |     | Toetsen                                                                                                    | etsen en activiteiten (deze en volgende week) |                           |           |          |          |     |     |     |                         |
|                  | Titel *                                                                                                    | Titel * Mededeling  |       |         |             |          |     |     | -   | type                                                                                                    | dag                                           | uur                       | van       | tot      | Doc      | Vak | Grp | L   |                         |
|                  |                                                                                                    |                     |       | Geen re | sultaten ge | evonden. |     |     |     |                                                                                                    |                                               | 8                         | Geen resu | itaten g | evonden. |     |     |     |                         |

5 Klik op Mijn keuzepakket.

| » |                  | Miin k         | euzepak          | ket                            |        |          |          |         |                   |   |
|---|------------------|----------------|------------------|--------------------------------|--------|----------|----------|---------|-------------------|---|
|   |                  |                |                  |                                |        |          |          |         |                   | 8 |
|   | Welkom           | Schooljaar * ! | Geldig * :       | Afdeling Uiterste inleverdatum |        |          |          | Profiel | Klassikale vakken | • |
|   | Mijn rooster     | 2022-2023      | vanaf 17-04-2023 | h3                             | kiezen | bekijken | opsturen |         |                   |   |
|   | Mijn afspraken   |                |                  |                                |        |          |          |         |                   |   |
|   | Mijn keuzepakket |                |                  |                                |        |          |          |         |                   |   |
|   |                  |                |                  |                                |        |          |          |         |                   |   |
|   |                  |                |                  |                                |        |          |          |         |                   |   |
|   |                  |                |                  |                                |        |          |          |         |                   |   |
|   |                  |                |                  |                                |        |          |          |         |                   |   |
|   |                  |                |                  |                                |        |          |          |         |                   |   |
|   |                  |                |                  |                                |        |          |          |         |                   |   |
|   |                  |                |                  |                                |        |          |          |         |                   |   |
|   |                  |                |                  |                                | *1     |          |          |         |                   |   |
|   |                  | 1 keuzepakkel  |                  |                                |        |          |          |         |                   |   |

- **6** Kies welk keuzepakket (voor periode 4 of voor leerjaar 4) je kenbaar wil maken.
- 7 Door op kiezen te klikken kom je in het menu om jouw vakkenkeuze voor periode 4 kenbaar te maken (of om jouw profiel- en vakkenpakketkeuze voor leerjaar 4 kenbaar te maken).
- 8 Doorloop de stappen in het menu en vink daarbij steeds jouw keuzes aan. Kies de vakken die je wil gaan volgen. Na iedere stap klik je weer volgende om verder te gaan. Het aantal stappen verschilt per opleiding. In de laatste stap wordt het door jou gekozen vakkenpakket in een overzicht getoond.
- **9** Wanneer je akkoord bent met het overzicht, klik je op Opsturen. Let op: Wanneer je op Opsturen klikt staat je keuze vast en kun je dit niet meer wijzigen. Er komt dan een groen vinkje te staan onder het envelop icoon.

N.B. Mocht je later je keuze toch willen wijzigen, dan dient dit via je mentor geregeld te worden!